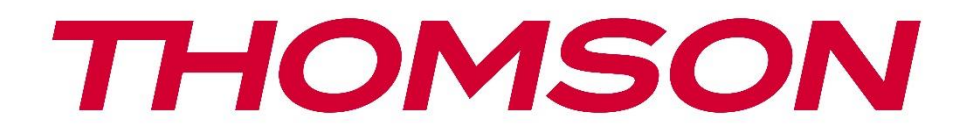

# 🗖 Google TV

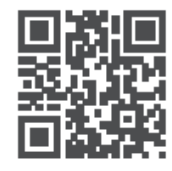

tv.mythomson.com

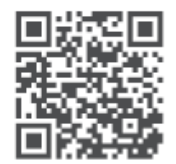

tv.mythomson.com/ en/Support/FAQs/

# **THOMSON STREAMING BOX PLUS 270**

## важно

Пажљиво прочитајте ово упутство пре инсталирања и коришћења Streaming Box 270 Plus уређаја.

Држите овај приручник при руци за даље коришћење.

#### Садржај 1 Безбедносне информације и информације о производу ......4 1.1 Примене и перформансе ......5 1.2 Заштита података ......5 2 Увод ......5 3 3.1 Предња плоча ......6 3.2 Задња плоча ......6 4 Даљински управљач ......7 4.1 Даљински управљач 1 .....7 4.2 Даљински управљач 2 ......8 5 Инсталација ......9 5.1 Садржај паковања ......9 5.2 Подешавање ......9 5.3 Позиционирање уређаја за стримовање .....11 5.4 Упаривање даљинског управљача ......11 5.5 Прва инсталација ......12 6 6.1 Подешавање Google TV- ..... 12 6.2 Подешавање помоћу апликације Google Home ...... 12 6.3 Подешавање на телевизору ......13 7 7.1 7.2 Google налог ...... 15 7.3 Апликације ......15 7.4 Поље за претрагу Google TV ......17 7.5

| 7.6  | Обавештење                                                 | 18 |  |
|------|------------------------------------------------------------|----|--|
| 8 По | 8 Подешавања                                               |    |  |
| 9 По | овезивање Bluetooth уређаја                                |    |  |
| 9.1  | Даљински управљачи и додатна опрема                        | 18 |  |
| 9.2  | Парни прибор                                               | 18 |  |
| 9.3  | Даљински управљач                                          | 19 |  |
| 9.3  | 3.1 Уређаји                                                | 19 |  |
| 9.3  | 3.2 Дугмад на даљинском управљачу                          | 19 |  |
| 9.4  | Функционалност дугмета са звездицом на даљинском управљачу | 19 |  |
| 10   | Садржај емитовања (Google Cast)                            | 19 |  |
| 11   | "Хеј Гугл" – Гласовни асистент и функција управљања        | 20 |  |
| 12   | Подешавања формата приказа                                 | 20 |  |
| 12.1 | Избор формата                                              | 20 |  |
| 13   | Подешавања формата звука                                   | 21 |  |
| 14   | Репродукција са УСБ21                                      |    |  |
| 15   | Ажурирања                                                  |    |  |
| 16   | Питања и одговори                                          | 23 |  |
| 17   | Техничке спецификације                                     |    |  |
| 17.1 | Аудио и видео                                              | 24 |  |
| 17.2 | Систем и меморија                                          |    |  |
| 17.3 | Портови                                                    |    |  |
| 17.4 | Звучник и микрофон                                         |    |  |
| 17.5 | Бежично повезивање                                         |    |  |
| 17,6 | Чешљавост                                                  | 25 |  |
| 17.7 | Општи подаци                                               | 25 |  |
| 18   | Информације европске агенције                              | 25 |  |
| 18.1 | Лиценце                                                    | 25 |  |

# Безбедносне информације и информације о производу

Ваш уређај је пажљиво проверен и упакован пре слања. Приликом распакивања, уверите се да су сви делови укључени и држите амбалажу ван домашаја деце. Препоручујемо да чувате кутију током гарантног рока како би ваш уређај био савршено заштићен у случају поправке или гаранције.

Молимо вас да прочитате упутства пре употребе уређаја и сачувате их за будуће потребе. Производ мора бити инсталиран у складу са националним прописима.

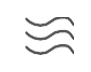

Молимо вас да уређај поставите на добро проветрено место на равној, чврстој и стабилној површини.

0

Искључите мрежни утикач ако нећете користити уређај дуже време . Ако је кабл за напајање оштећен, мора се заменити адаптером од 12 V и 1,5 А. Молимо вас да контактирате корисничку службу како бисте избегли могуће опасности.

НАПОМЕНА: Да бисте избегли струјни удар, не излажите уређај киши или влази и заштитите га од високих температура, влажности, воде и прашине. Не користите уређај на влажним или хладним местима.

 $\bigotimes_{\mathcal{R}}$ 

https://tv.mythomson.com/en/Support/ и контактирајте постпродајну службу. Да бисте спречили ширење ватре, увек држите свеће или друге изворе

отвореног пламена подаље.

Држите уређај даље од директне сунчеве светлости.

Ако је потребна поправка уређаја, посетите веб локацију:

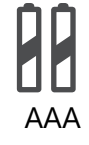

#### Замена батерије

Постоји ризик од експлозије ако се батерија замени погрешним типом :

- Замена батерије погрешним типом која може искључити осигурач (нпр. у кућишту неких типова литијумских батерија)
- одлагање батерије у ватру или врућу рерну или механичко гњечење или демонтажа батерије које може довести до експлозије
- остављање батерије у окружењу са изузетно високим температурама, што може довести до следећих проблема: експлозије или цурења запаљивих течности или гасова
- батерија која је изложена изузетно ниском ваздушном притиску, што може довести до експлозије или цурења запаљивих течности или гасова.

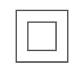

Уређај са овим симболом је електрични уређај класе II или уређај са двоструком изолацијом. Пројектован је тако да му није потребан сигурносни прикључак за електрично уземљење.

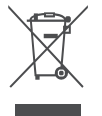

Ова ознака указује да се овај производ мора правилно одложити широм ЕУ у складу са Директивом 2002/96/ЕЗ (WEEE) и не сме се одлагати са осталим кућним отпадом. Молимо вас да га рециклирате одговорно и допринесете одрживој поновној употреби материјалних ресурса. Молимо вас да га предате у систем за сакупљање или контактирате продавца где сте купили производ.

Према Закону о батеријама, крајњи корисници су законски обавезни да врате старе батерије. Молимо вас да не бацате искоришћене батерије у кућни отпад, већ да их предате у систем за сакупљање искоришћених батерија. Овим, StreamView изјављује да радио опрема типа Streaming Вох испуњава захтеве директиве 2014/53/EU. Комплетан текст ЕУ декларације о усаглашености доступан је на следећој интернет адреси: <u>tv.mythomson.com/support</u>. Само за употребу у затвореном простору

#### 1.1 Апликације и перформансе

Брзина преузимања зависи од ваше интернет везе. Неке апликације можда нису доступне у вашој земљи или региону. Можда ће бити потребно чланство за стримовање. Netflix је доступан у одабраним земљама. Више информација на www.netflix.com. Доступност гласовних функција за Google асистент зависи од подршке за Google гласовну претрагу.

#### 1.2 Заштита података

Добављачи апликација и услуга могу прикупљати и користити техничке податке и сродне информације, укључујући, али не ограничавајући се на, техничке информације о овом уређају, системском и апликационом софтверу и периферним уређајима. Они могу користити такве информације за побољшање производа или пружање услуга или технологија које вас лично не идентификују. Поред тога, неке услуге трећих страна које су већ укључене у уређај или које сте инсталирали након куповине производа могу захтевати регистрацију са вашим личним подацима. Неке услуге такође могу прикупљати личне податке без додатних упозорења. StreamView не може бити одговоран за могуће кршење заштите података од стране услуга трећих страна.

# 2 Увод

Са Google TV<sup>™</sup> на Streaming Box Plus 270 уређају, можете уживати у свој забави коју волите - уз малу помоћ од Google-а. Google TV доноси филмове, серије и још много тога из свих ваших претплата на једно место. Потребна вам је инспирација? Добијте пажљиво одабране препоруке и користите моћну Google претрагу да бисте пронашли емисије у преко 10.000 апликација. Такође можете користити свој глас да бисте пронашли програме, пуштали музику, контролисали паметне кућне уређаје и још много тога. А уз персонализоване листе праћења и профиле, искуство је прилагођено свима.

# 3 Стриминг бокс

## 3.1 Предњи панел

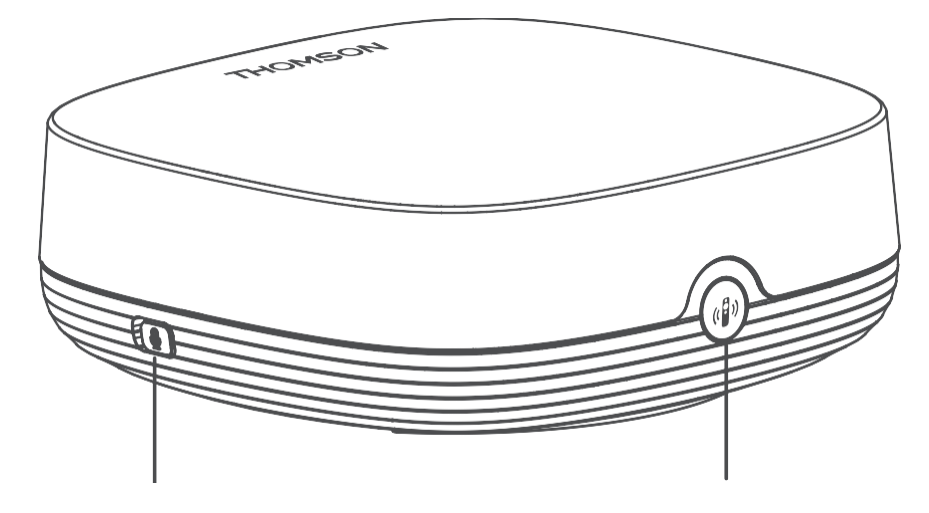

Far field microphone on/off

Find my remote control

## 3.2 Задња плоча

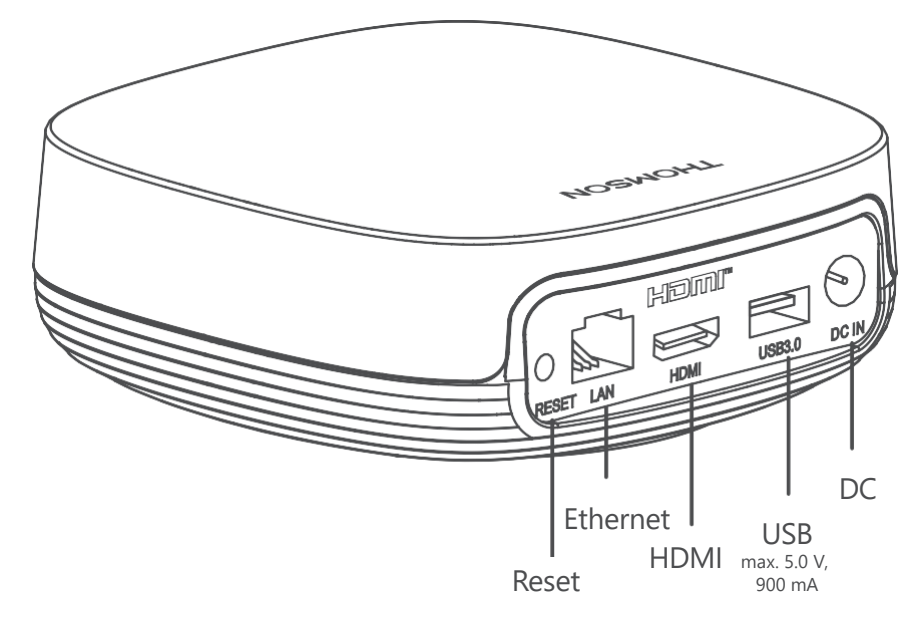

# 4 Даљински управљач

# 4.1 Даљински управљач 1

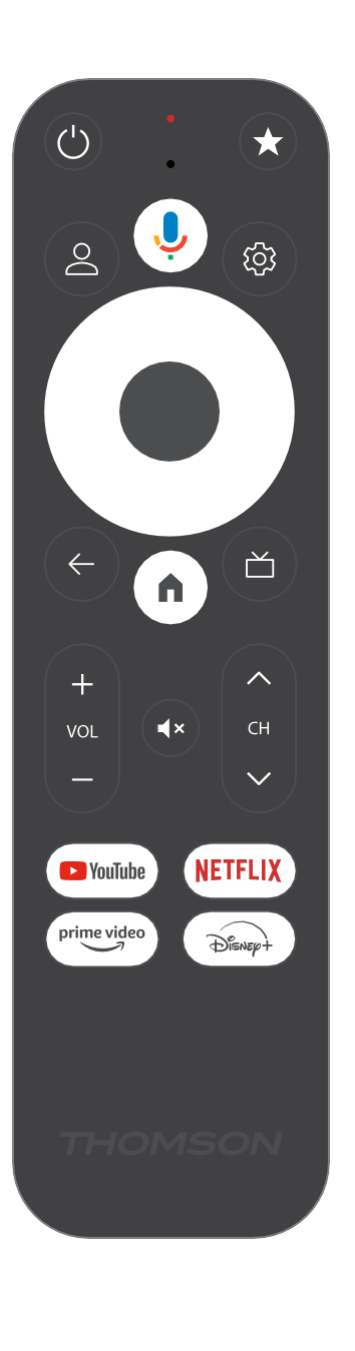

| Ċ           | Приправност: Брзо приправност / Приправност / Укључено                                                                                                    |
|-------------|----------------------------------------------------------------------------------------------------|
| *           | Притисните и држите ово дугме да бисте активирали функцију<br>пречице<br>ово дугме. Кратко притисните дугме са звездицом да бисте                                                                                                    |
|             | изабрали жељено<br>или да бисте изабрали извор улаза.                                                                                                    |
| $\bigcirc$  | Промена профила: Пребацивање између више Google профила                                                                                                    |
| Ŷ           | Микрофон: Активира Google асистент и микрофон<br>интегрисан у даљински управљач                                                                                                    |
| ক্ট্য       | Подешавања: Отвара мени са подешавањима                                                                                                    |
|             | У реду: Потврђује изборе                                                                                                    |
| $\bigcirc$  | Дугме за смер (D-pad): Навигација у менију, подешавање опција,<br>померање фокуса или курсора итд.                                                                                                    |
| ÷           | Назад/Повратак: Повратак на претходни екран менија, корак<br>уназад, затварање прозора, затварање телетекста (у режиму ТВ<br>уживо - телетекст). Излаз из репродукције мултимедијалних<br>датотека и повратак на прегледни мени ММР (Мулти Медија<br>плејер) |
| A           | Дом: Отвара се тај/та/то/то Дом Екран                                                                                                    |
| ď           | Електронски програмски водич                                                                                                    |
| +<br>∨<br>- | Јачина звука +/-: Контролише јачину звука телевизора                                                                                                    |
| < 5>        | Програм +/-: Пребацивање између појединачних ТВ/радио<br>канала. Померање канала листа страница од стране страница<br>када тај/та/то/то канал листа је приказао на ТВ екран                                                                                  |
| Щ×          | Искључивање звука: Потпуно искључивање звука телевизора                                                                                                    |
| 🕨 YouTube   | Покрените апликацију YouTube                                                                                                    |
| prime video | Покрените апликацију Prime Video                                                                                                    |
| NETFLIX     | Покрените апликацију Netflix                                                                                                    |
| Disnep+     | Покрените апликацију Disney+                                                                                                    |

# 4.2 Даљински управљач 2

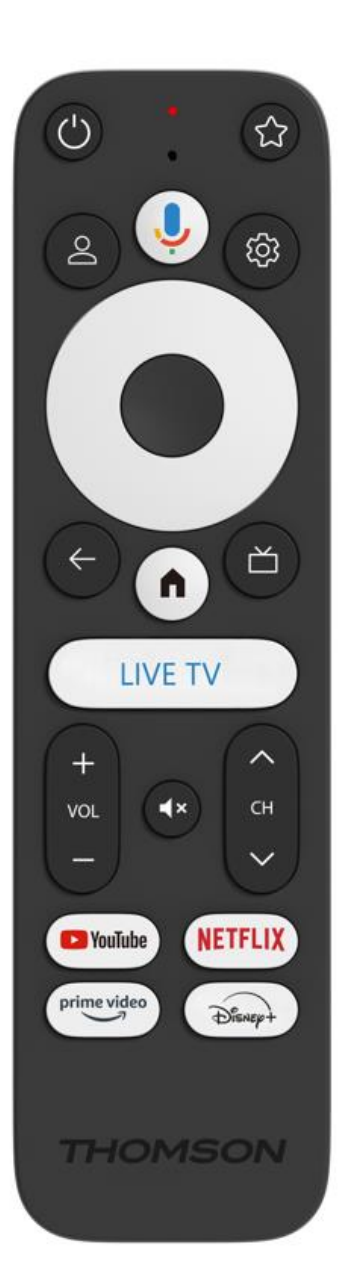

| Ċ           | Приправност: Брзо приправност / Приправност / Укључено                                                                                                    |
|-------------|----------------------------------------------------------------------------------------------------|
| *           | Притисните и држите ово дугме да бисте активирали функцију<br>пречице<br>ово дугме. Кратко притисните дугме са звездицом да бисте<br>изабрали жељено<br>или да бисте изабрали извор улаза.                                                                   |
| $\bigcirc$  | Промена профила: Пребацује корисничке профиле                                                                                                    |
| Ŷ           | Микрофон: Активира Google асистент и микрофон<br>интегрисан у даљински управљач                                                                                                    |
| ڻي<br>ا     | Подешавања: Приказ менија Подешавања ТВ уживо (у режиму<br>ТВ уживо), приказ доступних опција подешавања као што су<br>звук и слика                                                                                                    |
|             | У реду: Потврђује изборе                                                                                                    |
| $\bigcirc$  | Дугме за смер (D-pad): Навигација у менију, подешавање опција,<br>померање фокуса или курсора итд.                                                                                                    |
| ÷           | Назад/Повратак: Повратак на претходни екран менија, корак<br>уназад, затварање прозора, затварање телетекста (у режиму ТВ<br>уживо - телетекст). Излаз из репродукције мултимедијалних<br>датотека и повратак на прегледни мени ММР (Мулти Медија<br>плејер) |
| A           | Дом: Отвара се тај/та/то/то Дом Екран.                                                                                                    |
| ď           | Електронски програмски водич                                                                                                    |
| +<br>∨<br>- | Јачина звука +/-: Контролише јачину звука телевизора                                                                                                    |
| < E>        | Програм +/-: Пребацивање између појединачних ТВ/радио<br>канала. Скролује кроз листу канала страницу по страницу када<br>је листа канала приказана на ТВ екрану.                                                                                             |
| €           | Потпуно искључује јачину звука телевизора .                                                                                                    |
| 🕨 YouTube   | YouTube: Покреће YouTube апликацију                                                                                                    |
| prime video | Prime Video: Покреће апликацију Prime Video                                                                                                    |
| NETFLIX     | Netflix: Покреће Netflix апликацију                                                                                                    |
| Disnep+     | апликацију Дизни+                                                                                                    |
| ТВ УЖИВО    | Покрените апликацију Live TV                                                                                                    |

# 5 Инсталација

# 5.1 Садржај паковања

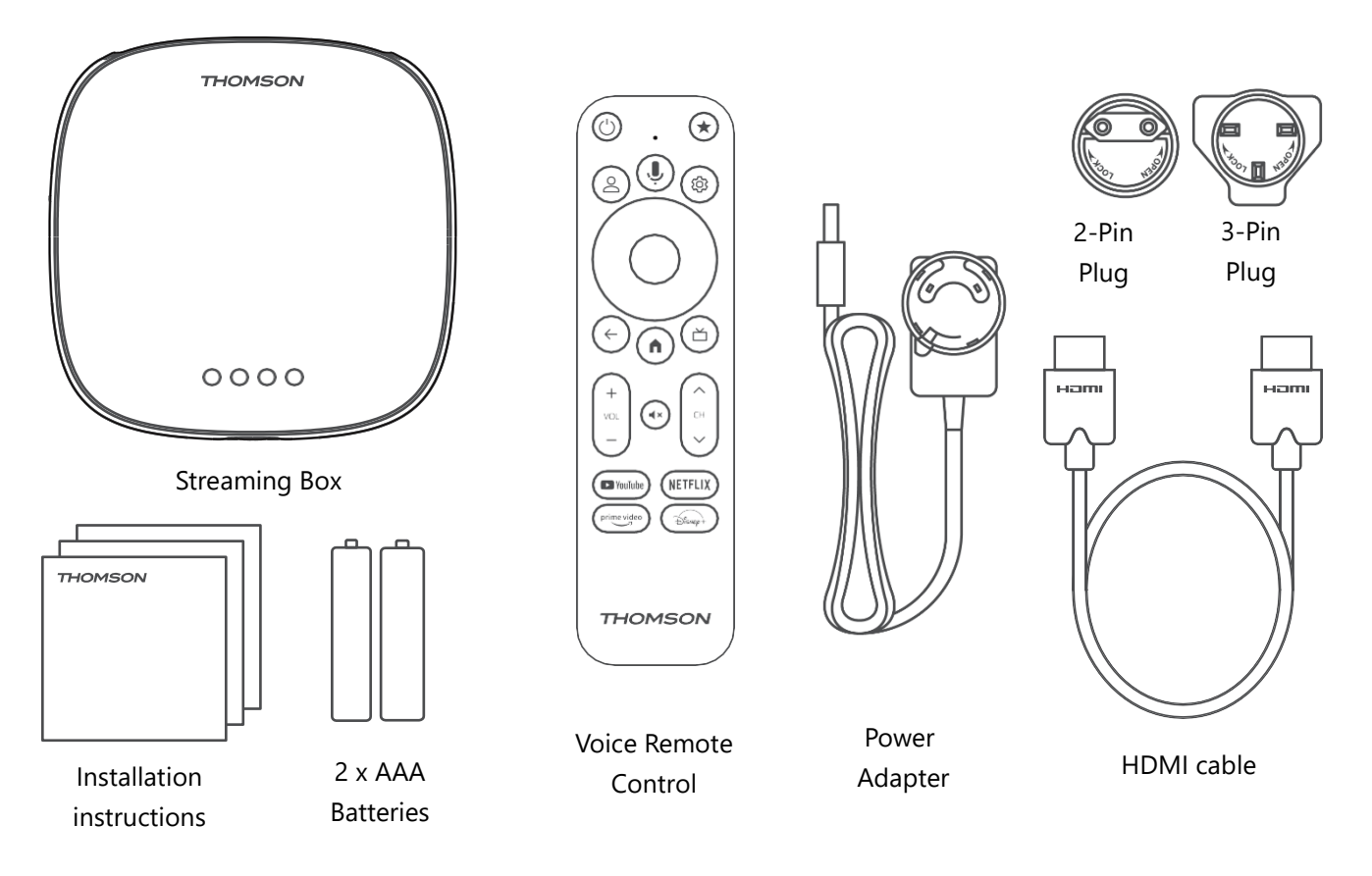

\*Илустрације су само за референцу

#### 5.2 Подешавање

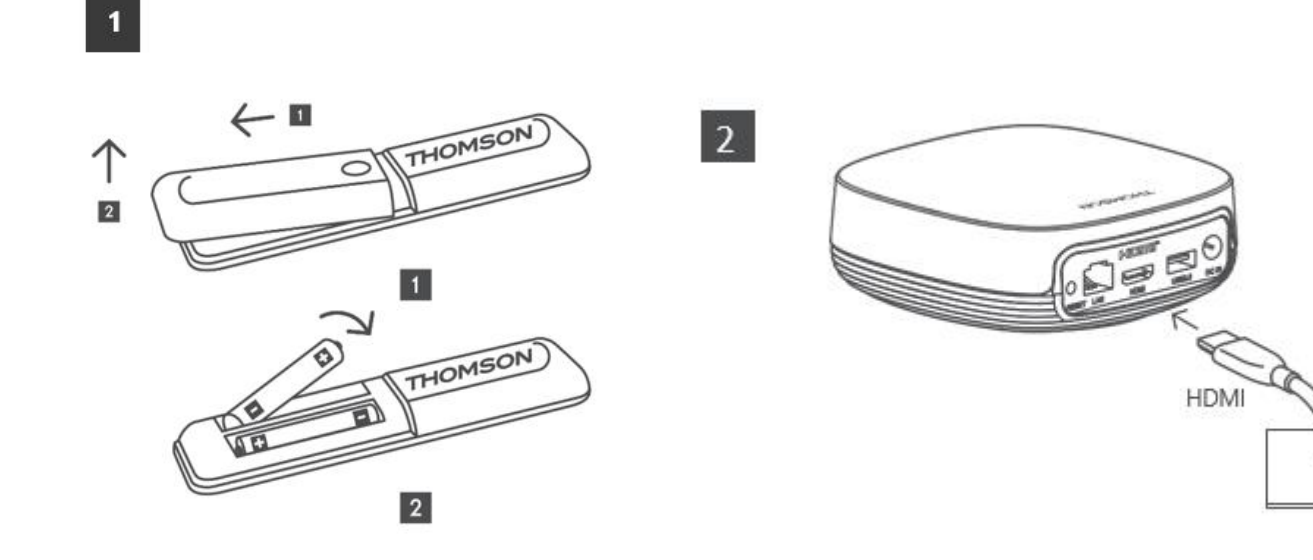

τν

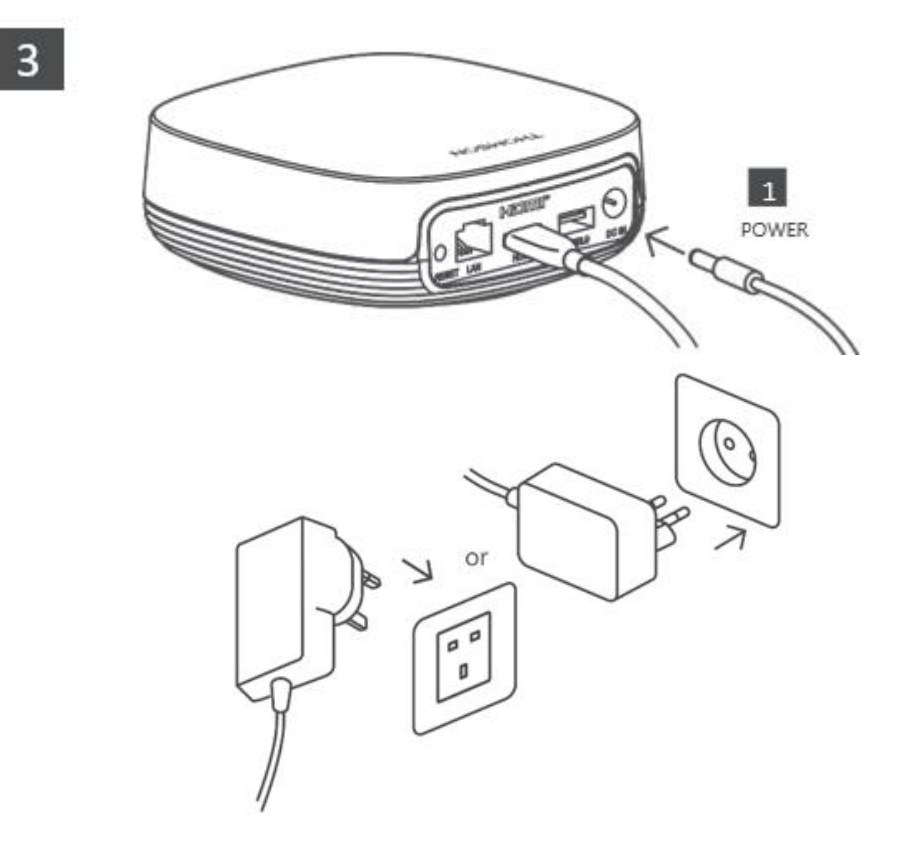

#### Опционо:

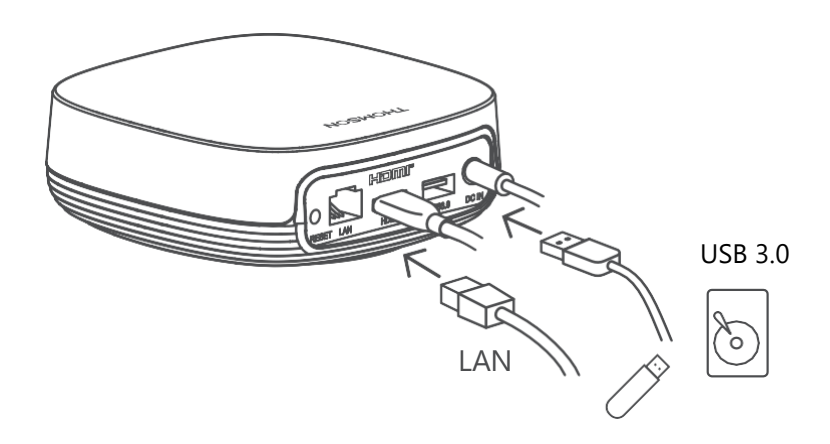

Ако интернет веза није доступна преко LAN мреже, биће вам затражено да се повежете на интернет преко WLAN мреже током почетне инсталације.

#### 5.3 Позиционирајте свој уређај за стримовање

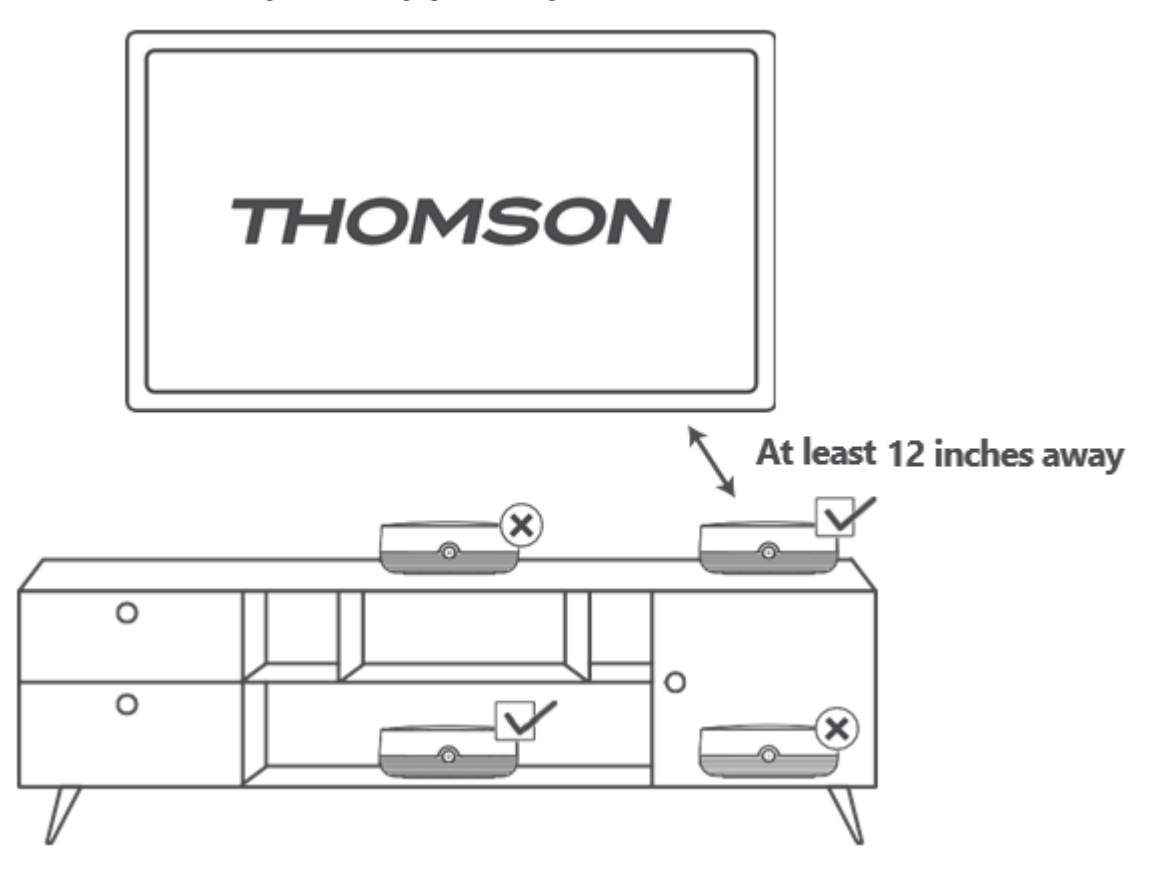

Да би се осигурала тачност гласовне контроле на даљину, препоручује се коришћење уређаја за стримовање дуже од 12

центиметара од звучника телевизора. Молимо вас да не стављате уређај за стримовање у затворени ормар.

#### 5.4 Упаривање даљинског управљача

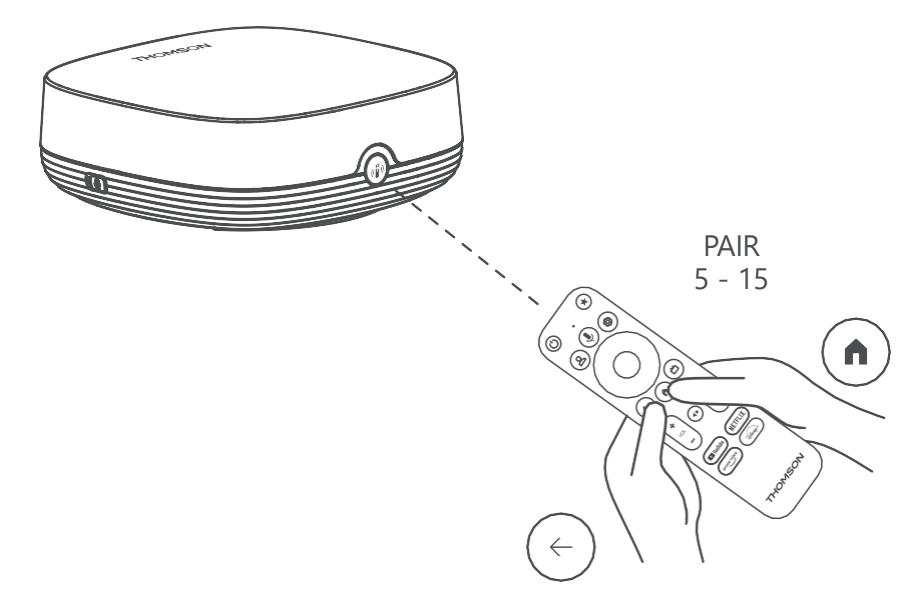

Укључите телевизор и стриминг бокс и пратите упутства на екрану да бисте упарили даљински управљач .

#### 5.5 Прва инсталација

Када успешно упарите даљински управљач, изаберите језик инсталације и ваш регион и пратите упутства за инсталацију на екрану.

Можете скенирати QR код на екрану да бисте подесили свој Streaming Box Plus 270 у апликацији Google Home на свом паметном телефону или таблету. Или можете изабрати "Подеси на ТВ-у уместо тога" на дну екрана и пратити упутства на екрану.

#### Напомена:

За подешавање Streaming Box Plus 270 уређаја потребан је Google налог.

# 6 Гугл ТВ

## 6.1 Подешавање Google TV-а

Можете подесити свој Streaming Box 270 Plus путем апликације Google Home на мобилном телефону (телефону или таблету) или ручно избором опције "Подеси на ТВу уместо тога" на дну екрана.

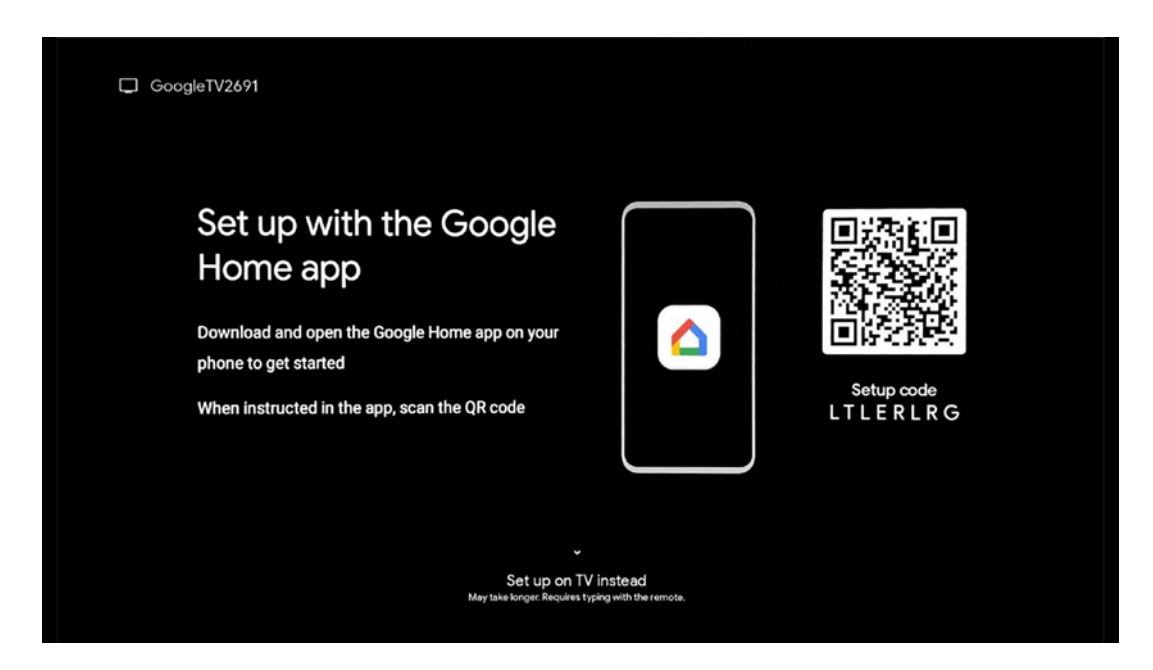

## 6.2 Подешавање помоћу апликације Google Home

Да бисте подесили помоћу апликације Google Home, потребно је да имате мобилни уређај (паметни телефон или таблет) са инсталираном апликацијом Google Home и да је мобилни уређај повезан са интернетом преко исте Wi-Fi мреже на коју треба да се повеже Streaming Box Plus 270. Да бисте инсталирали апликацију Google Home, скенирајте QR код на телевизору или потражите "Google Home" у продавници апликација на мобилном уређају. Ако је апликација Google Home већ инсталирана на вашем мобилном уређају, отворите је и пратите упутства на телевизору и мобилном уређају. Подешавање телевизора путем апликације Google Home на вашем мобилном уређају не би требало да буде прекинуто. **Напомена:** Неки мобилни уређаји са новијом верзијом Андроид оперативног система нису у потпуности компатибилни са инсталацијом Гоогле ТВ-а путем Гоогле Хоме апликације. Стога препоручујемо опцију инсталације "Подеси на ТВ-у".

## 6.3 Подешавање на ТВ-у

Да бисте инсталирали Streaming Box Plus 270 помоћу телевизора и даљинског управљача, притисните дугме са стрелицама надоле на даљинском управљачу да бисте изабрали опцију " **Подеси на телевизору уместо тога**". Затим пратите упутства на екрану да бисте завршили инсталацију.

**Изаберите своју Wi-Fi мрежу** - Изаберите доступну Wi-Fi мрежу и повежите свој Streaming Box Plus 270 уносом одговарајуће лозинке

**Пријава на Google** - Пријавите се на свој Google налог користећи адресу е-поште и лозинку

#### Напомена:

За подешавање Streaming Box Plus 270 уређаја потребан је Google налог. Да бисте приступили Google Play продавници, користили функцију "Hey Google" или покренули своје омиљене апликације, морате бити пријављени помоћу свог Google налога.

Ако немате Google налог или желите да креирате дељени налог, морате га регистровати пре него што инсталирате Streaming Box Plus 270 на рачунар или паметни телефон. Google налог можете креирати посетом следеће веб странице: <u>https://accounts.google.com/signup</u>

Након завршетка почетне инсталације вашег THOMSON стриминг уређаја, приказаће се почетни екран Google TV-а.

Напомена: Имајте у виду да су илустрације менија приказане у овом корисничком водичу само за референцу и да се могу разликовати у вашој земљи.

## 7 Почетни екран

## 7.1 Дом

Са почетног екрана можете покренути било коју инсталирану апликацију, гледати филм из различитих апликација за стримовање или ући у мени Подешавања вашег Streaming Box Plus 270 уређаја.

Такође, можете у било ком тренутку да изађете из било које апликације и вратите се на почетни екран притиском на дугме Почетна на даљинском управљачу.

У првом реду (Препоручено за вас), садржај стримовања апликација за стримовање инсталираних на вашем телевизору биће предложен према вашим критеријумима претраге у вашој историји претраге.

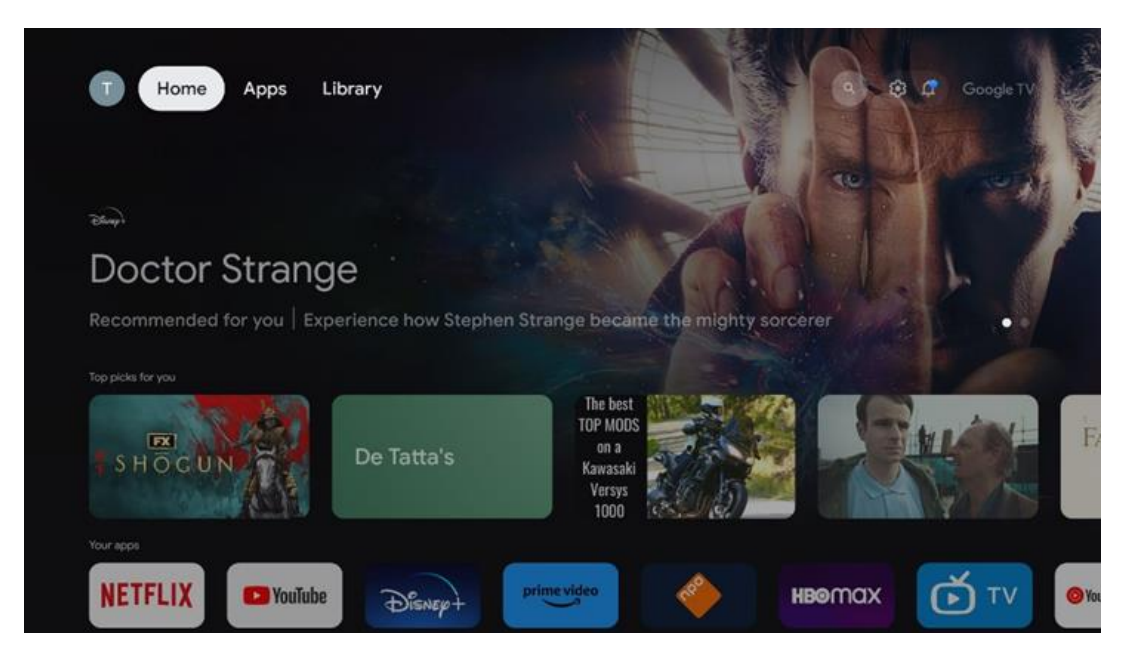

Напомена: У зависности од подешавања вашег телевизора и избора земље током почетног подешавања, мени Почетна може да садржи различите елементе.

Други ред ( **Ваше апликације** ) је ред апликација. Најважније апликације за стриминг сервисе као што су Netflix или YouTube могу се наћи у овом првом реду.

Изаберите апликацију помоћу дугмади за смер на даљинском управљачу и потврдите избор дугметом ОК да бисте покренули изабрану апликацију.

Изаберите апликацију и притисните и држите дугме ОК да бисте уклонили изабрану апликацију из првог реда омиљених, преместили је на нову позицију или је покренули.

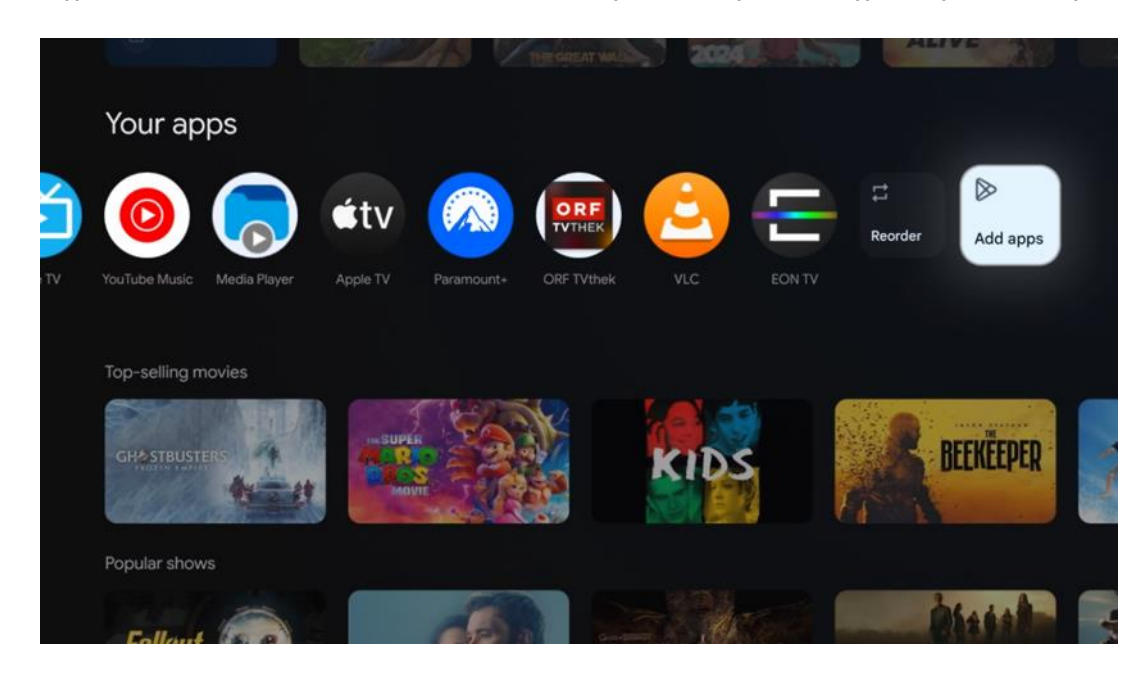

На претпоследњој и последњој позицији у овом реду наћи ћете поља са опцијама " **Промени редослед** " и " **Додај апликације** ". Изаберите ове опције функција да бисте променили редослед апликација у овом реду или да бисте додали нову апликацију у овај ред омиљених апликација.

Даље на почетном екрану пронаћи ћете додатне канале приказане по жанру или категорији стриминг садржаја.

Напомена: Примене приказане на слици су само у илустративне сврхе и могу се разликовати у зависности од земље инсталације

## 7.2 Google налог

Идите до иконе вашег профила у горњем левом углу и притисните "ОК". Означите икону профила и притисните "ОК".

Овде можете променити подешавања профила, додати нови Google налог или управљати већ постојећим налозима.

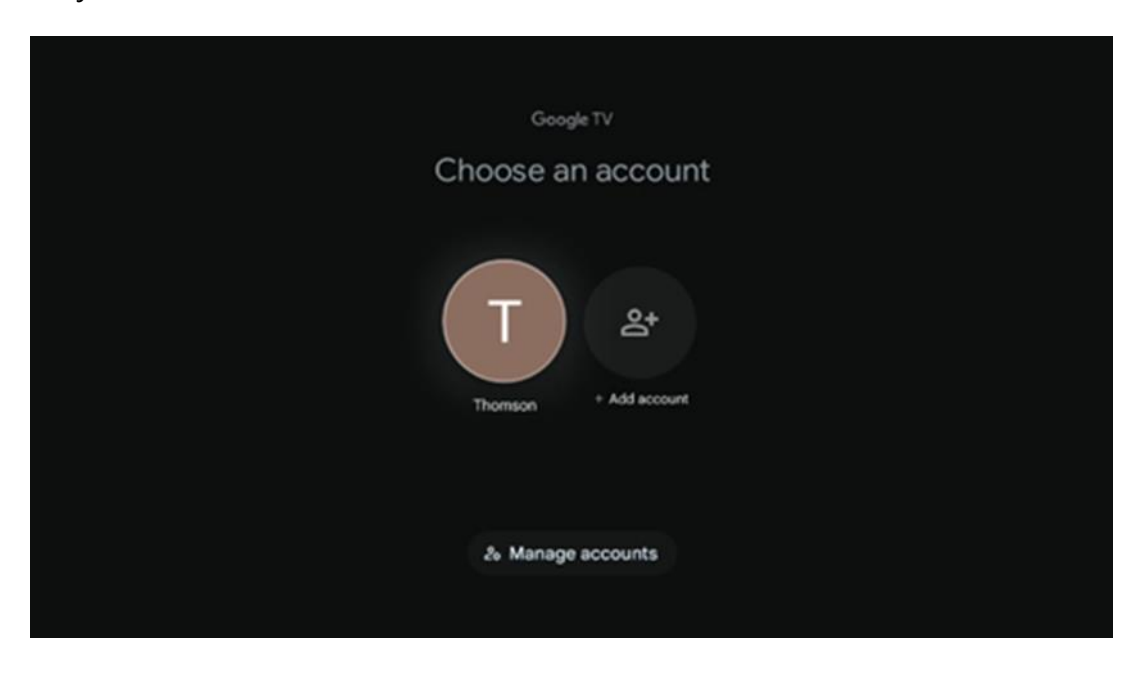

## 7.3 Апликације

Изаберите картицу Апликације на почетном екрану да бисте приказали апликације инсталиране на вашем телевизору. Означите траку за претрагу да бисте унели име апликације коју желите да инсталирате из Google Play продавнице.

| N Home Apps Library         | G Google TV            |   |
|-----------------------------|------------------------|---|
| Disnep+                     | prime video            |   |
| NETFLIX YouTube             | prime video RITILI+ ZN | A |
| 📽 Search for apps and games |                        |   |
|                             |                        |   |

**Напомена:** Неке апликације раде само у вашој мрежи. Ове апликације нису отворене интернет услуге, већ само интерна решења за неколико телевизора у истом домаћинству. Рад ових апликација стога може да одреди ваш IP TV или мрежни оператер.

Неке апликације су доступне за преузимање у складу са географском локацијом. То значи да су апликације зависне од географске локације доступне само у Google Play продавници у складу са правилима географске локације и не могу се преузети и инсталирати у различитим земљама.

Неке апликације које су доступне за мобилне уређаје као што су мобилни телефони и таблети из правних разлога нису доступне за преузимање на Google TV уређајима.

#### 7.4 Библиотека

Изаберите картицу Библиотека на почетном екрану да бисте репродуковали стримовани садржај који сте већ купили или изнајмили на телевизору или мобилним уређајима као што су мобилни телефон или таблет користећи свој Google налог.

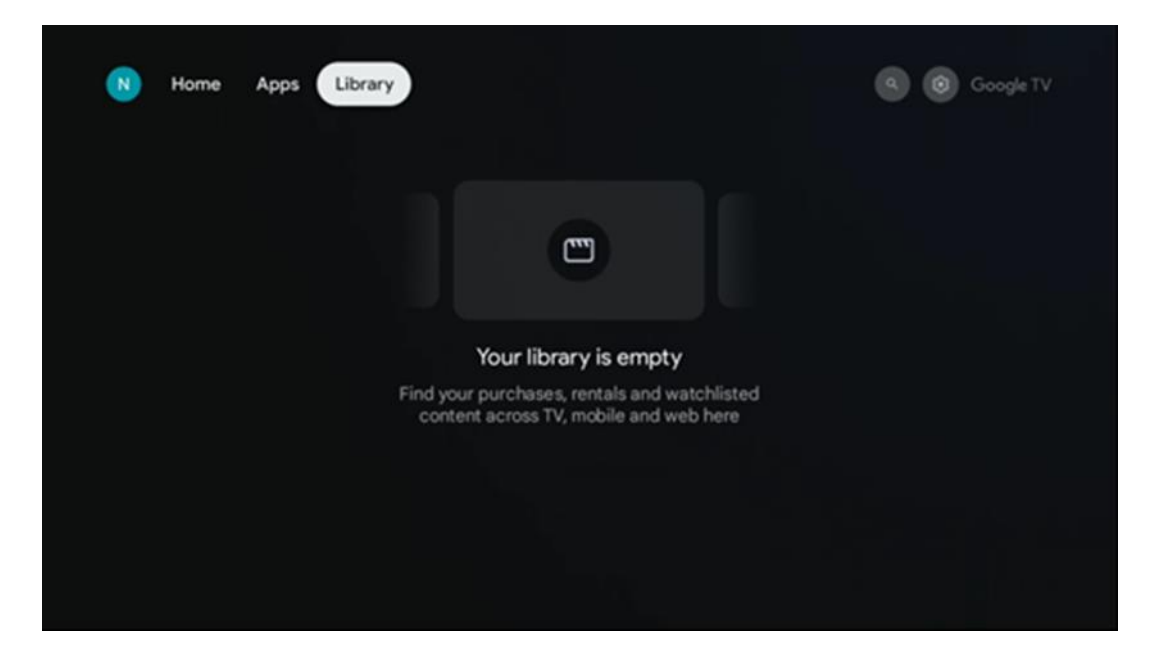

#### 7.5 Поље за претрагу Google TV-а

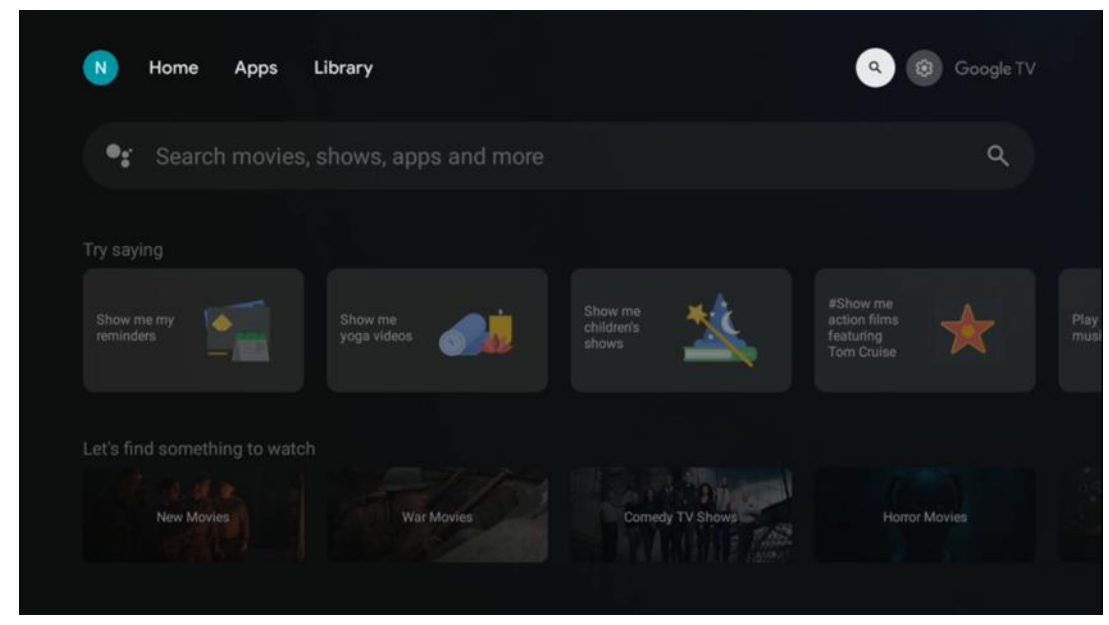

Алати за претрагу се налазе у горњем левом углу екрана. Можете унети реч да бисте започели претрагу помоћу виртуелне тастатуре или покушати гласовну претрагу помоћу микрофона уграђеног у даљински управљач. Померите фокус на жељену опцију и притисните **ОК** да бисте наставили.

**Гласовна претрага** – Притисните икону микрофона да бисте покренули функцију гласовне претраге. Поље за гласовну претрагу компаније Google се појављује на врху екрана. Поставите своје питање претраживачу Google и ваш телевизор ће вам одговорити. За локалне термине за претрагу важно је да језик менија телевизора буде подешен на локални језик.

**Претрага помоћу тастатуре** – Изаберите траку за претрагу и притисните **ОК**. Виртуелна Google тастатура ће се појавити на екрану. Унесите питање на које желите одговор.

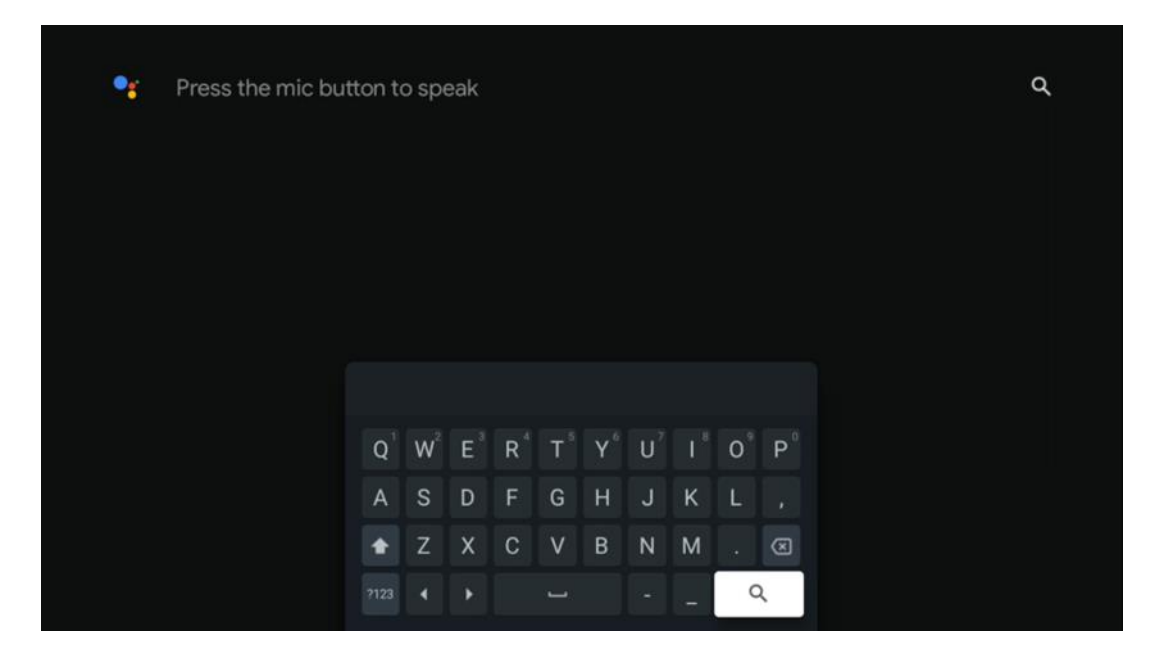

## 7.6 Обавештење

Дугме за обавештења се појављује само када постоји једно или више непрочитаних обавештења. Да бисте их проверили, идите на икону Подешавања, отвориће се подмени. На дну подменија моћи ћете да пронађете сва најновија обавештења.

# 8 Подешавања

Да бисте ушли у комплетну листу доступних подешавања, уђите на почетни екран притиском на дугме (икона) Почетни екран и идите на дугме (икона) Подешавања у горњем десном углу.

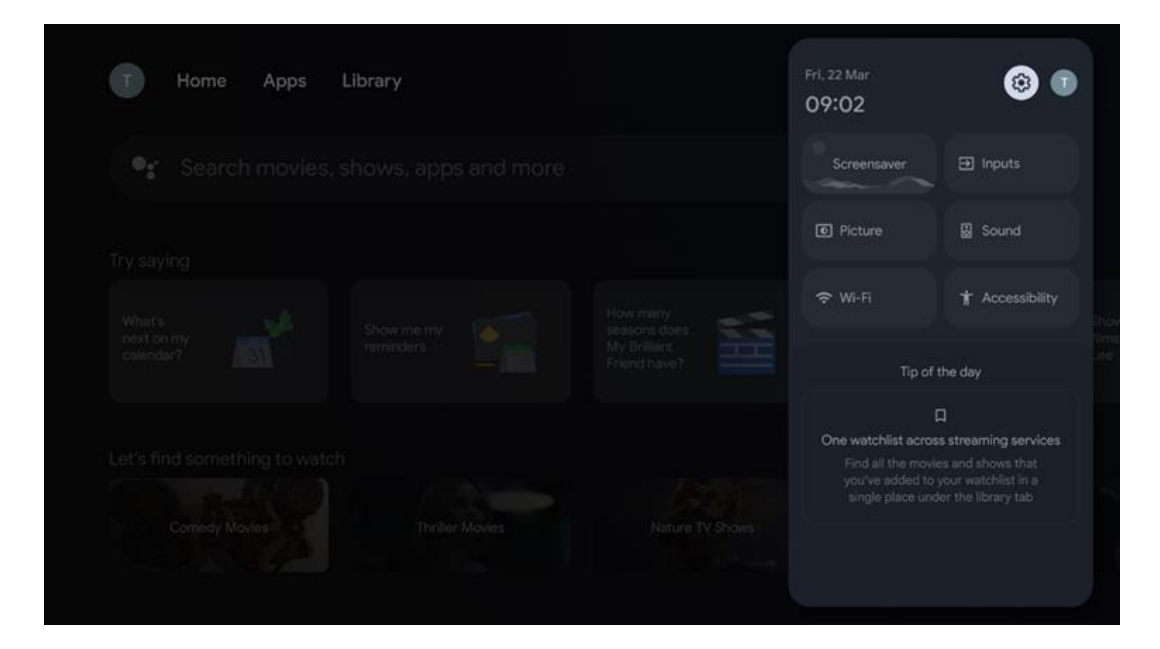

# 9 Повезивање Bluetooth уређаја

#### 9.1 Даљински управљачи и додатна опрема

У овом менију можете повезати аудио уређаје као што су слушалице и звучници, као и улазне уређаје као што су контролне табле, миш или тастатура путем Блутут-а са Streaming Box Plus 270. Такође можете подесити даљински управљач тако да можете контролисати укључивање/искључивање, јачину звука +/- или избор улаза повезаних уређаја (ТВ, АВ ресивер или саундбар) помођу THOMSON даљинског управљача. Притисните дугме на даљинском управљачу и притисните ОК да бисте отворили мени Подешавања. Изаберите Блутут и притисните ОК.

#### 9.2 Упари додатну опрему

Уверите се да је режим упаривања путем Bluetooth-а активиран на уређају који желите да повежете са Streaming Box Plus 270. Изаберите опцију менија Упари додатну опрему и притисните OK. Bluetooth уређај ће бити наведен са десне стране. Изаберите уређај и притисните OK да бисте започели процес упаривања.

#### 9.3 Даљински управљач

Изаберите опцију менија Подешавање дугмади даљинског управљача и притисните **ОК**. У менију Подешавање дугмади даљинског управљача постоје два подменија:

#### 9.3.1 Уређаји

Изаберите Додај уређај и притисните **ОК**. Изаберите уређај који желите да контролишете помоћу Thomson даљинског управљача, телевизора, саундбара или AV ресивера и притисните **ОК**. Изаберите марку вашег уређаја са листе и притисните **ОК**. Изаберите опције управљања којима желите да управљате помоћу Thomson RCU и пратите упутства на екрану телевизора.

#### 9.3.2 Дугмад даљинског управљача

У овом подменију можете конфигурисати рад вашег Thomson RCU-а. Можете подесити које оперативне функције желите да наставите да користите помоћу оригиналног даљинског управљача повезаног уређаја (ТВ, AV ресивер или саундбар), а које желите да користите помоћу Thomson даљинског управљача.

#### 9.4 Функционалност дугмета са звездицом на даљинском

#### управљачу

Да бисте доделили функцију дугмету са звездицом, притисните и држите га. Појавиће се дијалошки прозор који приказује апликације инсталиране на вашем уређају. Изаберите апликацију коју желите да покренете помоћу дугмета са звездицом, а затим потврдите свој избор притиском на ОК.

# 10 Садржај за пребацивање (Google Cast)

Уграђени Streaming Box Plus 270. Можете да емитујете видео записе, музику или други садржај са свог паметног телефона, таблета или рачунара на свој телевизор.

- 1. Молим те увери се да је твој телефон, таблет, или рачунар је у исто мрежа као Ваш Streaming Box Plus 270 .
- 2. Отворено тај/та/то/то апликација то подршке ливење, нпр., Јутјуб.
- 3. Изаберите тај/та/то/то видео и кликните на икона за пребацивање.
- 4. Изаберите Стриминг Бокс Плус 270 и штампа У реду.

Репродукција ће почети аутоматски.

#### Напомена:

Имајте у виду да не подржава свака апликација за стримовање видео садржаја функцију Google Cast.

# 11"Хеј Гугл" – гласовни асистент и функција управљања

Streaming Box Plus 270 подржава функцију Hey Google. Функција Hey Google се може активирати притиском на дугме микрофона на даљинском управљачу или путем микрофона за хендсфри који је инсталиран у уређају, који прво мора бити активиран у менију Подешавања > Налози и пријава > Изаберите налог > Google асистент > Микрофон за хендсфри.

Функцију "Хеј Гугл" можете користити за обављање разних операција на уређају, нпр. можете подесити проценат јачине звука, искључити и укључити звук или покренути разне апликације.

Можете претраживати разне информације са интернета, нпр. "Какво ће време бити сутра?", или претраживати филмове, серије или видео записе у апликацијама са стриминг сервиса као што су Netflix, Prime Video, Disney+ или YouTube.

Напомена: Микрофон далеког поља уграђен у уређај такође се може механички деактивирати у било ком тренутку помоћу прекидача са стране уређаја.

## 12 Подешавања формата приказа

Притисните дугме Подешавања на даљинском управљачу или изаберите икону Подешавања на почетном екрану и отворите Приказ и звук -> Напредна подешавања екрана.

**Дозволи режим игре** - ова функција је подразумевано активирана.

Режим игре на Streaming Box Plus 270 нуди следеће функције:

- Смањује кашњење уноса : Када је омогућен режим игре, уређај за стримовање сигнализира вашем телевизору или монитору да пређе у режим мале латенције. Ово минимизира кашњење између притиска дугмета и гледања акције на екрану.
- Онемогућава обраду видеа : Телевизори често примењују накнадну обраду како би побољшали квалитет видеа (као што је заглађивање покрета или повећање скале). Режим игре искључује већину ових процеса како би се осигурало брже време одзива.
- Оптимизује за клауд гејминг : На стриминг уређајима који подржавају клауд гејминг (нпр. NVIDIA GeForce NOW, Xbox Cloud Gaming), омогућавање режима игре побољшава брзину одзива за боље искуство играња.

#### 12.1 Избор формата

#### Аутоматски:

Ако изаберете подешавање Аутоматски формат приказа, систем дозвољава

инсталираним апликацијама да аутоматски прилагоде HDR формат вашем уређају за приказ. Са овом опцијом подешавања, све апликације аутоматски приказују видео садржај у оптималном видео формату, али не у највишем квалитету.

#### Ручно:

Ако је ова опција изабрана, можете ручно деактивирати HDR формате које подржавају ваши уређаји за репродукцију и који могу проузроковати проблеме са репродукцијом. HDR формати које ваш уређај за репродукцију не подржава биће приказани под "неподржани формати" и не могу се присилно активирати. Инсталиране апликације могу аутоматски изабрати видео формат који се неће приказивати у највишем квалитету видеа.

#### 13 Подешавања формата звука

Притисните дугме Подешавања на даљинском управљачу или изаберите икону Подешавања на почетном екрану и отворите **Приказ и звук** -> **Напредна подешавања звука.** 

#### Доступна су следећа подешавања формата звука:

#### Аутоматски

Ово подешавање звука је подразумевано омогућено на Streaming Box Plus 270 уређају. Са овом опцијом, Streaming Box Plus 270 аутоматски детектује и бира оптимални аудио формат који ваш телевизор подржава.

Препоручује се да ово подешавање остане омогућено за најбоље аудио перформансе.

#### Ниједан

Опцију "Ниједно" у менију Подешавања звука треба изабрати само ако не желите репродукцију Долби звука са Streaming Box Plus 270.

#### Ручно

Селективно можете омогућити или онемогућити сваки аудио формат који подржава Streaming Box Plus 270, без обзира на то да ли га подржава ваш повезани телевизор или аудио систем путем HDMI eARC-а.

#### Информације о формату

Овај одељак приказује аудио формате које подржава ваш телевизор или повезани аудио систем.

## 14 Репродукција са USB-а

#### Управљање екстерним УСБ уређајима за складиштење

Повежите екстерни УСБ уређај (УСБ флеш диск или екстерни чврсти диск) са УСБ-А портом уређаја Streaming Box Plus 270.

Када повежете УСБ уређај за складиштење, притисните дугме да бисте приказали опције. Можете репродуковати мултимедијални садржај сачуван на уређају за складиштење или проширити интерни капацитет меморије Streaming Box Plus 270.

#### Репродукција мултимедијалних датотека са екстерног уређаја за складиштење

Преузмите апликацију за мултимедијални плејер. Покрените инсталирану апликацију и изаберите датотеку коју желите да репродукујете.

#### Проширите интерни капацитет меморије уређаја THOMSON Streaming Box Plus 270:

Након повезивања УСБ уређаја за складиштење, притисните дугме Почетна на даљинском управљачу >> Изаберите икону подешавања >> Изаберите одговарајуће обавештење о УСБ флеш диску [Изаберите за подешавање] >> Изаберите опцију "Постави као меморију уређаја" и пратите упутства на екрану.

Исту процедуру можете извршити и преко менија Подешавања. Подешавања / Систем / Меморија / Носач података / Обриши и форматирај као меморију уређаја

**Напомена:** Повезани USB уређај за складиштење треба да буде форматиран у FAT32 или exFAT систему.

# 15 Ажурирања

Ажурирање софтвера уређаја Streaming Box Plus 270 се одвија аутоматски. Ако су доступна ажурирања, добићете обавештење на почетном екрану. Изаберите обавештење и притисните дугме ОК да бисте га прочитали.

## 16 Питања и одговори

| Шта могу да урадим са својим Streaming Box<br>Plus 270 уређајем?                                                           | Са Google TV-ом на Streaming Box Plus 270, можете уживати у свој забави коју<br>волите - уз малу помоћ од Google-а. Google TV доноси филмове, серије и још<br>много тога из свих ваших претплата на једно место. Потребна вам је<br>инспирација? Добијте пажљиво одабране препоруке и користите моћну Google-<br>ову претрагу да бисте пронашли емисије у преко 10.000 апликација. Такође<br>можете користити свој глас да бисте пронашли програме, пуштали музику,<br>контролисали паметне кућне уређаје и још много тога. А уз персонализоване<br>листе праћења и профиле, искуство је прилагођено свима. |
|----------------------------------------------------------------------------------------------------|----------------------------------------------------------------------------------------------------|
| Да ли ми је потребан паметни телевизор да бих<br>користио свој стриминг бокс ?<br>Плус 270?                                | He, не морате. Streaming Box Plus 270 надоградњава било који телевизор на<br>паметни телевизор.                                                                                                    |
| Које су везе потребне за рад мог Streaming Box                                                                             | Повезивање са телевизором или пројектором:                                                                                                    |
| Plus 270 ypeђaja?                                                                                                    | Streaming Box Plus 270 подржава видео резолуције до 4К Ultra HD и требало би<br>да буде повезан са телевизором или пројектором преко висококвалитетног<br>HDMI кабла.                                                                                                    |
|                                                                                                    | Интернет конекција:                                                                                                    |
|                                                                                                    | Можете се повезати на интернет или путем Wi-Fi-ja или LAN кабла.                                                                                                    |
|                                                                                                    | Поглавље 4.2 садржи информације о опционим повезивањима, нпр. са аудио<br>уређајима и USB уређајима.                                                                                                    |
| Ако гласовна контрола система за хендсфри не                                                                               | Проверите статус мреже.                                                                                                    |
| реагује                                                                                                    | Проверите да ли је звук уређаја за стримовање искључен. (Микрофон је укључен.)                                                                                                    |
|                                                                                                    | Уверите се да је уграђени микрофон механички деактивиран помоћу прекидача<br>са стране уређаја.                                                                                                    |
| Ако повежем звук директно са појачалом ,<br>Да ли добијам звук у Atmos режиму ?                                            | Ако повезано AV појачало подржава Dolby Atmos, звук ћете добијати у Atmos<br>режиму. Streaming Box Plus 270 аутоматски препознаје аудио формат који<br>појачало подржава.                                                                                                    |
| Које аудио формате може да подржава мој<br>Streaming Box Plus?                                                             | Streaming Box Plus 270 подржава већину дигиталних аудио формата.                                                                                                    |
| 270 Подршка преко HDMI-ја за појачало?                                                                                     |                                                                                                    |
| Зашто нема сигнала на мом телевизору иако<br>је мој Streaming Box Plus 270 повезан HDMI<br>каблом?                         | Можда сте изабрали погрешан улазни извор на телевизору. Након преласка на исправну HDMI везу, биће потребно неколико секунди пре него што Streaming Box Plus 270 прими сигнал.                                                                                                    |
| Телевизор не приказује 4К UHD слику.                                                                                       | Квалитет зависи од медија и улазног извора. Лош квалитет слике може                                                                                                    |
|                                                                                                    | из следећих разлога:                                                                                                    |
|                                                                                                    | - Видите садржај са ниском резолуцијом ;                                                                                                    |
|                                                                                                    | - Користите кабл који не подржава 4К UHD;                                                                                                    |
|                                                                                                    | - Ваш телевизор не подржава 4К UHD .                                                                                                    |
| Да ли ми је потребан Google налог да бих<br>користио/ла свој Streaming Box Plus 270?                                       | За подешавање Google TV-а на Streaming Box Plus 270 уређају потребан је<br>Google налог. Морате бити пријављени на свој Google налог да бисте користили<br>персонализоване функције на Google TV-у, као што су прилагођени профили,<br>листе за праћење, препоруке итд.                                                                                                    |
| Не могу да пронађем одређену апликацију на<br>свом телевизору, иако је доступна за<br>преузимање на мом паметном телефону. | Неке апликације могу бити понуђене за преузимање на мобилним уређајима, али<br>нису доступне<br>на Google TV-v                                                                                                    |
| Који су интернет захтеви за мој Streaming Box<br>Plus 270?                                                                 | Streaming Box Plus 270 добро ради са нормалном интернет конекцијом.<br>Међутим, имаћете боље искуство што је интернет конекција бржа. Имајте на<br>уму да што је више уређаја повезано на вашу кућну мрежу, мање је<br>широкопојасног интернета доступно за ваш Streaming Box Plus 270.                                                                                                    |

| Са којим Bluetooth уређајима се може<br>успоставити веза ?                                      | Можете повезати аудио уређаје, као што су слушалице и звучници, као и улазне уређаје .                                                                                                    |
|-------------------------------------------------------------------------------------------------|----------------------------------------------------------------------------------------------------|
| Стриминг бокс плус 270                                                                          | Повежите уређаје као што су тастатура или гејмпад са Streaming Box Plus 270<br>путем Bluetooth-a.                                                                                                    |
| Како да користим Google асистент?                                                               | Притисните дугме Google Assistant на даљинском управљачу Streaming Box Plus 270<br>уређаја. Можете претраживати било који садржај. Сав садржај везан за ваше<br>питање биће приказан на листи.                                                                                                    |
| Како могу да сазнам да је доступна нова верзија<br>софтвера<br>доступно за мој стриминг уређај? | Ажурирања софтвера за Streaming Box Plus 270 су аутоматска. Када су доступна<br>ажурирања за инсталиране апликације или оперативни систем, иконе<br>обавештења ће се појавити поред иконе Подешавања у горњем десном углу<br>екрана. Кликните на дугме ОК на даљинском управљачу да бисте их прочитали. |
| Могу ли да користим свој Streaming Box Plus 270<br>као<br>IPTV бокс?                            | Да, Streaming Box Plus 270 се може користити за IPTV. Да бисте то урадили, морате<br>Преузмите омиљену ИПТВ апликацију.                                                                                                    |

# 17 Техничке спецификације

## 17.1 Аудио и видео

Резолуција екрана: 4K Ultra HD Видео резолуција: 4Kx2K @ 60 fps, 1080p, 1080i, 720p, 576p, 576i, 480p, 480i Декодирање звука: Dolby Digital, Dolby Digital Plus, Dolby Atmos MS12

## 17.2 Систем и меморија

Оперативни систем: Гугл ТВ - АТВ 12 Чипсет: Amlogic C905Kc4-J Процесор: ARM Quad 64-bit Cortex-A55, графички процесор: ARM Mali-G31 MP2 СДРАМ: ЛПДДР4 3 ГБ Меморија: еММС 32 GB

## 17.3 Портови

HDMI 2.1 (TMDS) USB 3.0 веза (5 V, max. 900 mA) Ethernet (RJ-45) 10/100M

## 17.4 Звучник и микрофон

Звучник: 1 х 3 W, 4 Ohm, моно звучник/1,5" Пуна фреквенција/FRR: F0~20 kHz Микрофон: 2хМИК

#### 17.5 Бежично повезивање

Интегрисани Wi-Fi: 802.11 b/g/n/a/ac/ax, 2.4 GHz /5 GHz 2T2R Блутут: 5.2 Блутут: 2400 MHz ~ 2483,5 MHz (79 канала) 2.4G WIFI: CH1~CH14 2400MHz-2483 0.5MHz 5G WIFI: CH36~CH48 5150MHz-5250MHz CH52~CH64 5250MHz CH52~CH64 5250MHz-5350MHz CH100~CH140 5470MHz5725MHz CH149~CH165 5725MHz-5850MHz Ефективна изотропна РФ зрачена снага, EIRP : 2.4G WIFI: EIRP < 20 dBm Блуетоотх: ЕИРП < 20 дБм 5Г ВИФИ: 5150 MX3-5250 MX3: ЕИРП < 23 дБм 5250 MX3-5350 MX3: ЕИРП < 20 дБм 5470 MX3-5725 MX3: ЕИРП < 20 дБм 5725 MX3-5850 MX3: ЕИРП < 13,98 дБм

#### 17.6 Чешљавост

ХД, FHD и УХД Телевизори са HDMI компатибилан лука Блутут тастатура Блутут контролер за игре

## 17.7 Општи подаци

Напајање: AC 100 - 240 V AC ~ 50/60 Hz Улазни напон: Мрежни адаптер 12 V 1,5 A Потрошња енергије у раду: макс. 18 W Потрошња енергије у стању приправности: 2,2 W Радна температура: 0 ~ +40 °C Температура складиштења: -40 ~ +70 °C Димензије (Ш х Д х В у мм): 118 x 118 x 43 Тежина (у кг): 0,3

# 18 Информације европске агенције

Компанија: Streamview GmbH Адреса: Franz-Josefs-Kai 1, 1010 Беч, Аустрија

## 18.1 Лиценце

Подложно изменама. Као последица континуираног истраживања и развоја, техничке спецификације, дизајн и изглед производа могу се променити. Имајте у виду да брзина преузимања зависи од ваше интернет везе и да неке апликације можда нису доступне у свим земљама. Чланство За стриминг сервисе може бити потребан приступ. Google TV је назив софтверског искуства овог уређаја и заштитни знак компаније Google LLC. Google, YouTube, Google Cast и YouTube Music су заштитни знакови компаније Google LLC. Google Assistant није доступан на одређеним језицима и у одређеним земљама. Доступност услуга варира у зависности од земље и језика. Netflix је регистровани заштитни знак компаније Netflix, Inc. Потребно је чланство у Netflix стримингу. Netflix је доступан у одабраним земљама. Више информација можете пронаћи на www.netflix.com. Аррle TV је заштитни знак компаније Apple Inc., регистрован у САД и другим земљама и регионима. Wi-Fi је регистровани заштитни знак компаније Wi-Fi Alliance<sup>®</sup>. Реч и логотипи Bluetooth<sup>®</sup> су регистровани заштитни знакови у власништву Bluetooth SIG, Inc. и свака употреба таквих знакова је под лиценцом. Термини HDMI и HDMI High-Definition Multimedia Interface, као и HDMI логотип су заштитни знакови или регистровани заштитни знакови компаније HDMI Licensing Administrator, Inc. у Сједињеним Државама и другим земљама. Dolby, Dolby Vision, Dolby Atmos, Dolby Audio и симбол двоструког -D су заштитни знакови компаније Dolby Laboratories Licensing Corporation. Произведено по лиценци компаније Dolby Laboratories. Поверљива необјављена дела. Ауторска права © 2012–2025 Dolby Laboratories. Потребна је претплата на Disney+, погледајте услове на https://www.disneyplus.com. ©2025 Disney и његови повезани ентитети. ©2025 Amazon.com, Inc. или његове филијале. Amazon, Prime Video и сви повезани заштитни знакови су заштитни знакови компаније Amazon.com, Inc. или његових филијала. Примењују се накнаде за чланство у Amazon Prime-у или Prime Video-у. Више информација потражите на primevideo.com/terms. Сви остали производи, услуге, компаније, заштитни знакови, трговачка или назив производа и логотипи наведени овде су власништво њихових власника. Сва права задржана. ©2025 StreamView GmbH, Franz-Josefs-Kai 1, 1010 Беч, Аустрија. Овај производ је произведен и продат под одговорношћу компаније StreamView GmbH. THOMSON и THOMSON логотип су заштитни знакови које користи StreamView GmbH - додатне информације на www.thomson-brand.com. Заштита података: Добављачи апликација и добављачи услуга могу прикупљати и користити техничке податке и сродне информације, укључујући, али не ограничавајући се на техничке информације о овом уређају, систему и апликативном софтверу и периферним уређајима. Добављачи апликација и добављачи услуга могу користити такве информације за побољшање производа или за пружање услуга или технологија које вас лично не идентификују. Поред тога, неке услуге трећих страна, које су већ обезбеђене у уређају или које сте инсталирали након куповине производа, могу захтевати регистрацију са вашим личним подацима. Неке услуге могу прикупљати личне податке чак и без пружања додатних упозорења. StreamView не може бити одговоран за могуће кршење заштите података од стране услуга трећих страна.

# ■ **Dolby** Vision • Atmos